# **Online Registration Procedures**

### Log onto https://genesis.c1.genesisedu.net/paulsboro/openReg

Follow the security directions on the Welcome to Open Registration screen.

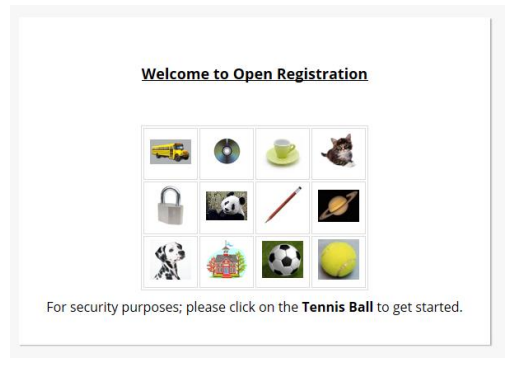

Read all the directions.

| Step 1: List all students that are cu                   | urrently not already enrolled                                                                   | in the district. | include as much information as you can.                              |
|---------------------------------------------------------|-------------------------------------------------------------------------------------------------|------------------|----------------------------------------------------------------------|
| FILL OUT THIS FORM AND THEN HIT                         | I THE 'ADD STUDENT' BUTTON                                                                      |                  | ④ No students have been entered.                                     |
| Registering for School Year:                            | 2016-17 🗸                                                                                       |                  |                                                                      |
| Anticipated Grade Level:                                | ~                                                                                               |                  | Fill out the form on the left and then hit the 'Add Student' button. |
| Select the school you would like the student to attend: | Paulsboro High School                                                                           | $\sim$           |                                                                      |
| Student First Name:                                     |                                                                                                 |                  |                                                                      |
| Middle Name:                                            |                                                                                                 |                  |                                                                      |
| Student Last Name:                                      | Suffi                                                                                           | x: 🗸             |                                                                      |
| Ethnicity:                                              | Hispanic                                                                                        |                  |                                                                      |
| Select one or more:                                     | □ White<br>□ Black<br>□ American Indian / Alaskan<br>□ Asian<br>□ Hawailan native/other Pacific | Islander         |                                                                      |
| Gender:                                                 | ~                                                                                               |                  |                                                                      |
| Municipality:                                           | PAULSBORO BOROUGH                                                                               | $\sim$           |                                                                      |
| Date of Birth:                                          |                                                                                                 |                  |                                                                      |
| City of Birth:                                          |                                                                                                 |                  |                                                                      |
| State of Birth:                                         | $\sim$                                                                                          |                  |                                                                      |
| Country of Birth:                                       |                                                                                                 | $\checkmark$     |                                                                      |
| Birth Certificate / Record number:                      |                                                                                                 |                  |                                                                      |
| Citizenship:                                            |                                                                                                 | $\checkmark$     |                                                                      |
| Immigration Status:                                     | $\checkmark$                                                                                    |                  |                                                                      |
| Primary Language spoken by student:                     |                                                                                                 | $\checkmark$     |                                                                      |
| Language spoken by family at home:                      |                                                                                                 | $\sim$           |                                                                      |
| Add Stud                                                | lent                                                                                            |                  |                                                                      |

#### STEP 1: Complete the form as directed.

**Please complete every item.** If there are items for which you have no information, or are not sure, leave the field blank and proceed. Make a note of what information you skipped as you will be asked for this at a later date.

**Click on Add Student** 

If you are registering more than one student in the SAME family, click Add Another Student. Otherwise click Advance to next screen.

**STEP 2:** Complete the next form as directed. (Primary Address and Primary Guardian)

| SECTION 1:              | ADD THE STUDENT'S PRIMARY ADDRESS  |
|-------------------------|------------------------------------|
| House #                 |                                    |
| Street Name             |                                    |
| Apt #                   |                                    |
| City                    |                                    |
| State                   | NJ V                               |
| Zip                     |                                    |
| County                  | Gloucester V                       |
| SECTION 2:              | 🥞 GUARDIAN AT PRIMARY ADDRESS      |
| First Name              | Last Name                          |
| Relationship to Student |                                    |
| Home Phone              | Cell Cell Provider Unknown V Work  |
| Primary Email           |                                    |
| SECTION 3               | Click here to add another Guardian |

**Please complete every item.** If there are items for which you have no information, or are not sure, leave the field blank and proceed. Make a note of what information you skipped as you will be asked for this at a later date.

Click on Advance to next screen

STEP 3: Complete the next form as directed. (Add additional Guardians)

| 1. , GUARDIAN Edit    |               | Click on the <i>'Edit'</i> button to Edit a Contact or Add an Address |
|-----------------------|---------------|-----------------------------------------------------------------------|
| Relationship:         |               | OR                                                                    |
| Home Phone:           |               | Click ' <u>Add Another Contact</u> to add more contacts.              |
|                       | Email:        |                                                                       |
| ADDRESS INFORMATION 1 | Change Remove |                                                                       |
|                       |               |                                                                       |

### STEP 4: Verify Information

|                      | Stu               | ident Information                  |                          |
|----------------------|-------------------|------------------------------------|--------------------------|
|                      |                   |                                    | Edit Chulent Information |
| STUDENT NAME: JAI    | NE DEGDEG         |                                    | Edit Student Information |
| J                    | Date of Birth: () | NG FOR THE 2016-17 SCHOOL YEAR I   | N GRADE                  |
| Birth Certificate /  | Record number     | Place of Birth.                    |                          |
|                      | Citizenship:      | Immigration Status:                |                          |
| Primary Language spo | ken by student: L | anguage spoken by family at home:  |                          |
|                      | ADDRESS INFO      | Email:<br>DRMATION 1 Change Remove |                          |
| ou would like an e   | -mail confirr     | nation, enter your ei              | mail address below.      |

# Step 5: Enter your email and hit Submit Registration Information.

You will receive a confirmation email AND a phone call from the school to set up an appointment for you and your child. At the time of the call you will be told exactly what additional documentation may be necessary to register.

THANK you.